# D.me + foreUP

# How to Get Your Resident ID Card for City of San Diego Golf Courses

# A Simple Way to Show You're a San Diego Resident

To get exclusive resident rates at City of San Diego golf courses, you'll need to purchase a Resident ID Card for \$25.

Resident Cards can only be purchased by verified residents of the City of San Diego. The City has partnered with foreUP, for tee times and pass purchases, and ID.me, to verify resident status.

Please note, to qualify for a Resident ID Card, your address must be within the council-defined districts of San Diego. Active-duty military stationed in San Diego and full-time students of San Diego colleges also qualify. Business addresses are not accepted.

## What You'll Need

- A City of San Diego address
- Phone number OR identification document, like driver's license or passport
- Document that shows your full name and City of San Diego address, like auto registration (as required)
- For active-duty military stationed in the City of San Diego: Military ID, .mil email, USAA membership, or service records
- For full-time students of City of San Diego colleges: Student ID or schedule

## **How it Works**

#### Sign In to foreUP Buy Pasa Verify City of San Diego Residency Verify with **D** me $\overline{ }$ Select "Buy Pass" from the top On Google Chrome, go to Log in to your San Diego golf course menu and then select either the account or click "Register Now" www.sandiego.gov/golf and standard Resident ID Card or the to create a new account. If you have scroll down to "Resident I.D. Cards an existing account (i.e., you've made Senior Resident ID Card (ages 62+). Now Available Online!" Click the tee times online in the past), it's critical Once you've chosen the appropriate "Purchase/Renew Now" button. that you do not create a new account. Resident ID Card, click the "Verify Alternatively, you can use the San Diego Instead, use the "Forgot Password" with ID.me" button to verify your City Golf app. Open the app, select link to reset your login information. City of San Diego residency. "Book Tee Times," and select the course you would like to play.

# Verify Your Residency with ID.me

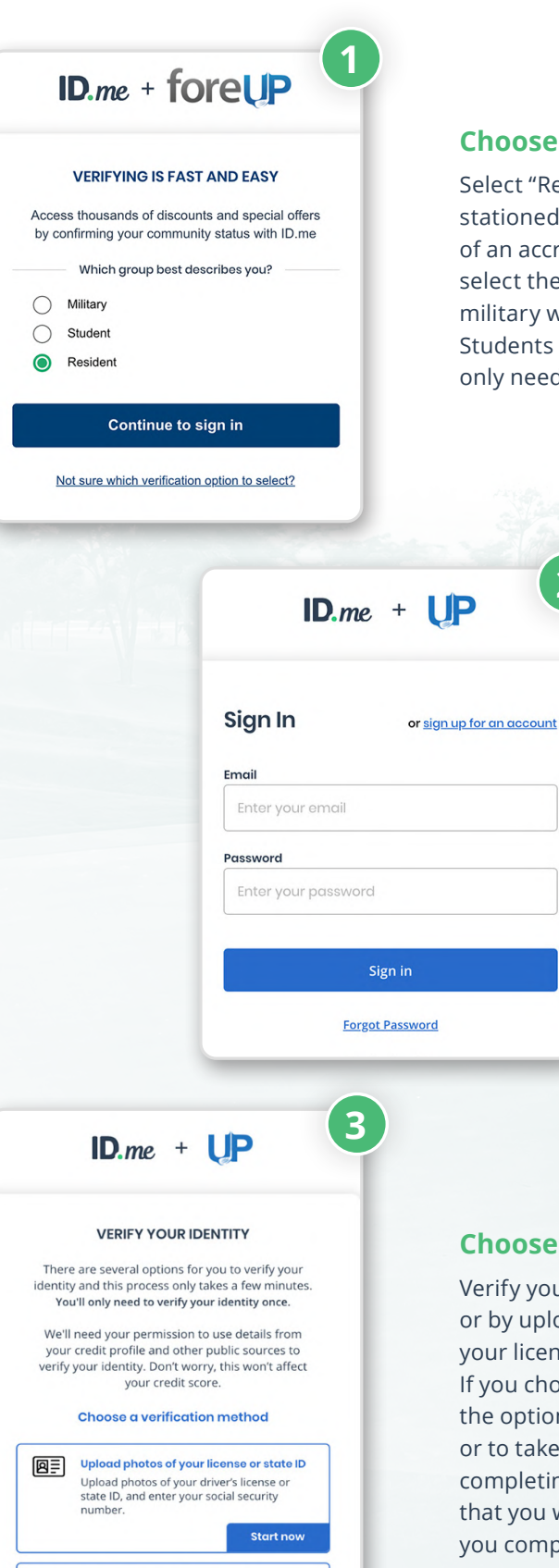

#### **Choose Your Group**

Select "Resident," or if you qualify as active-duty military stationed in the City of San Diego or a full-time student of an accredited City of San Diego college / university, select the appropriate option instead. Active duty military will only need to verify military status. Students at an approved San Diego campus will only need to verify student status.

### Sign In / Sign Up

Sign up for an ID.me account and confirm your email by clicking a link sent to your inbox, then proceed to Step 3.

If you already have an account, simply sign in. If your residency has been verified at your San Diego address within the past year, you'll skip directly to purchasing your Resident ID Card. Otherwise, you'll skip to Step 4.

IMPORTANT: Your foreUP account and ID.me account email addresses must match. To verify email addresses on file with foreUP, visit the foreUP Account Information page.

#### **Choose How to Verify**

Verify your identity by entering your phone number or by uploading a photo of an ID document, like your license, state ID, passport, or passport card. If you choose to verify via ID document, you'll have the option to upload a photo from your computer or to take a photo with your camera phone. If you're completing this process on mobile, please be aware that you will need to return to the previous tab once you complete the document upload.

H

Verify using your phone number Enter your personal mobile phone number. Then we'll confirm your identity with

Start now

telecom operators.

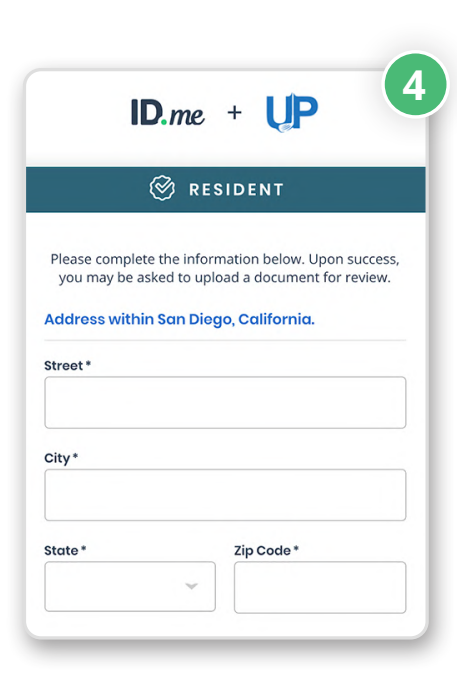

ID.me + UP

⊗ RESIDENT

We are processing your request Review may take a few minutes (or longer during peak

volumes).

Submitting duplicate requests may delay or block approvals.

You will receive an email once complete.

Ouestions? Visit ID.me Support.

You may now close this tab.

### **Enter Address (as required)**

If your phone number or ID document is not tied to your City of San Diego residence, you'll be asked to enter your City of San Diego address.

| ⊗ RESIDENT                        |                                          |
|-----------------------------------|------------------------------------------|
| Acceptable types of do<br>drop-do | ocuments are listed in the<br>own below. |
| lease select your do              | cument type                              |
| All documentation she<br>and not  | ould show your full name<br>be expired.  |
| Back                              | Continue                                 |

## Confirm Residency (as required)

Upload a document that shows your full name and the address you entered in Step 4. Acceptable documents include driver's license, auto registration card, property tax bill, or class schedule from a City of San Diego college / university. Choose to upload from your computer or enter your phone number to take photos with your camera phone. Click "Continue" once you've uploaded your residency document.

#### Wait for Processing

You're almost there! Please give ID.me a moment to process your submission before you move on to the next screen. If you choose to close this tab, ID.me will send you an email with a link once your residency status has been determined. Otherwise, the screen will refresh once the residency check is complete.

## Your residency has been verified!

Your San Diego residency has been verified. Click "Continue" then click "Allow" to authorize ID.me to send your data to foreUP and San Diego. You must click "Allow" to purchase your Resident ID card.

You will then be directed back to foreUP to purchase your Resident ID Card. To complete the purchase online, check the terms and conditions box and click "Buy Pass". Next, select "Complete Purchase", enter in your payment information, and click submit. If you already had a card, it's now renewed. If you're a new cardholder, you may pick up the physical card at any City of San Diego golf facility upon your next visit.

#### All that's left is to start scheduling your tee times!

If you have any questions or require additional assistance, please navigate to **help.id.me** and submit an inquiry. ID.me's member support team is available 24 hours a day, 7 days a week and will get back to you as soon as possible.

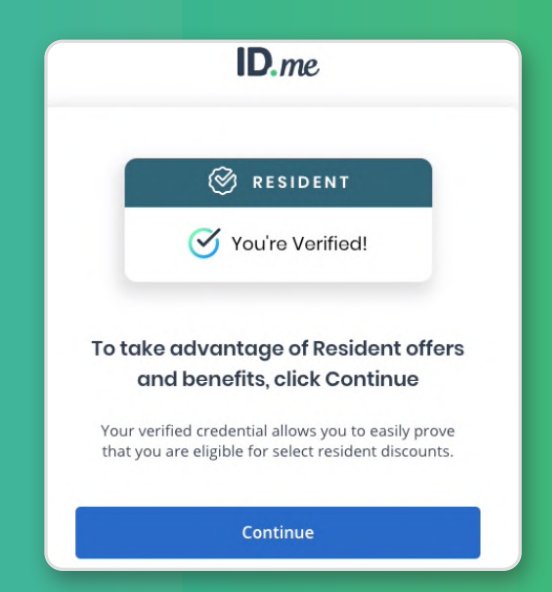